## Factory Restore F9

## NOTE: ALL EXISTING DATA WILL BE LOST, PLEASE BACKUP ANY POS SOFTWARE DATA BEFORE PREFORMING SYSTEM RESTORE.

1) WHILE UNIT IS BOOTING, PRESS F9 REPEATEDLY

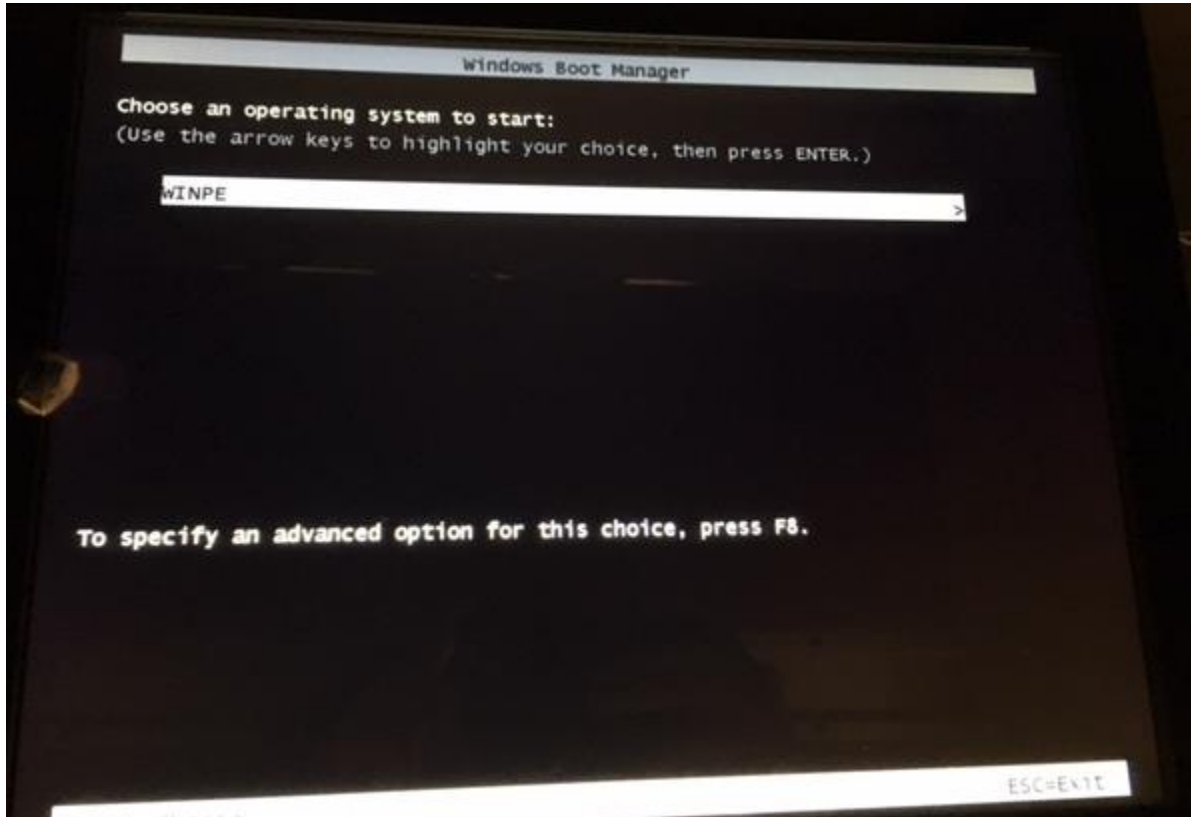

ENTER=Choose

2) AT WINDOWS BOOT MANAGER, PRESS ENTER

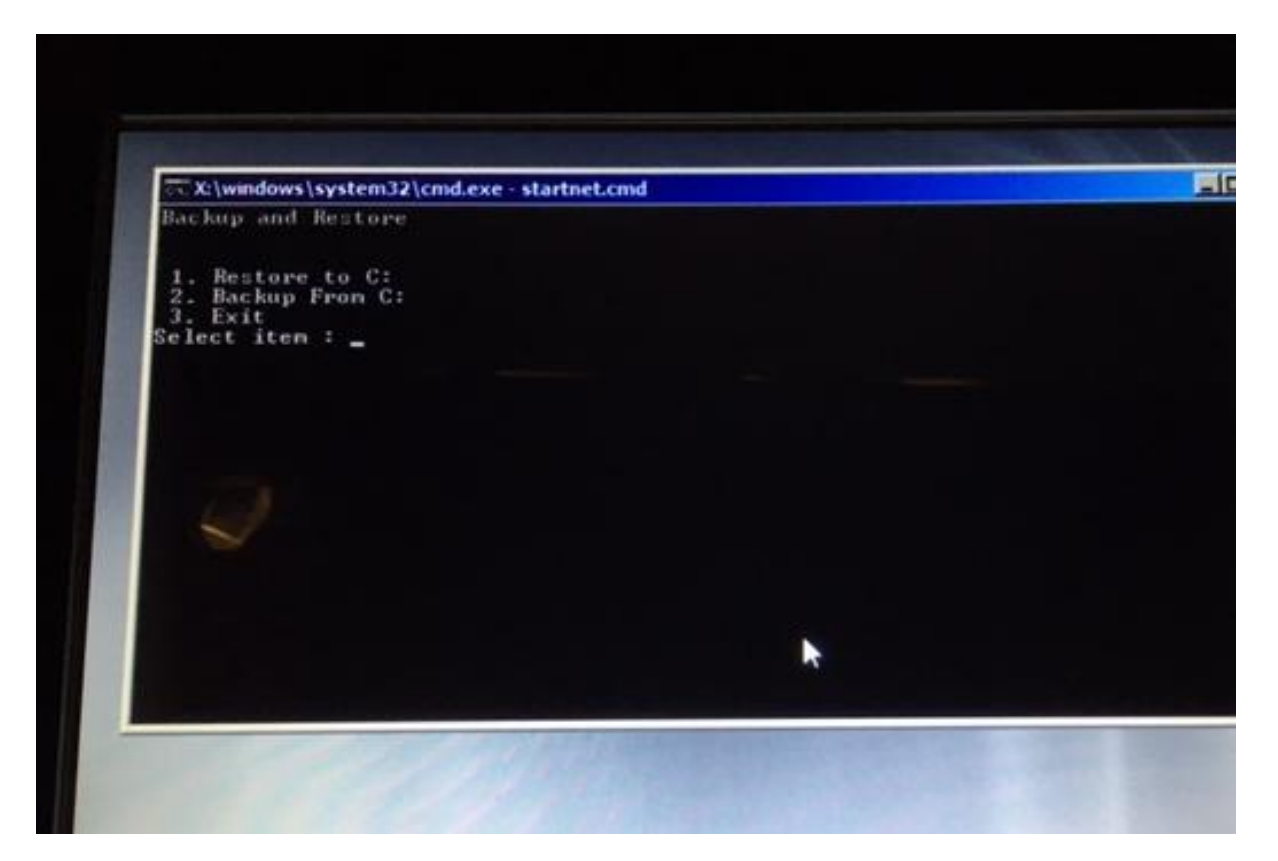

3) PRESS 1 FOR RESTORE TO C: AND THEN PRESS ENTER

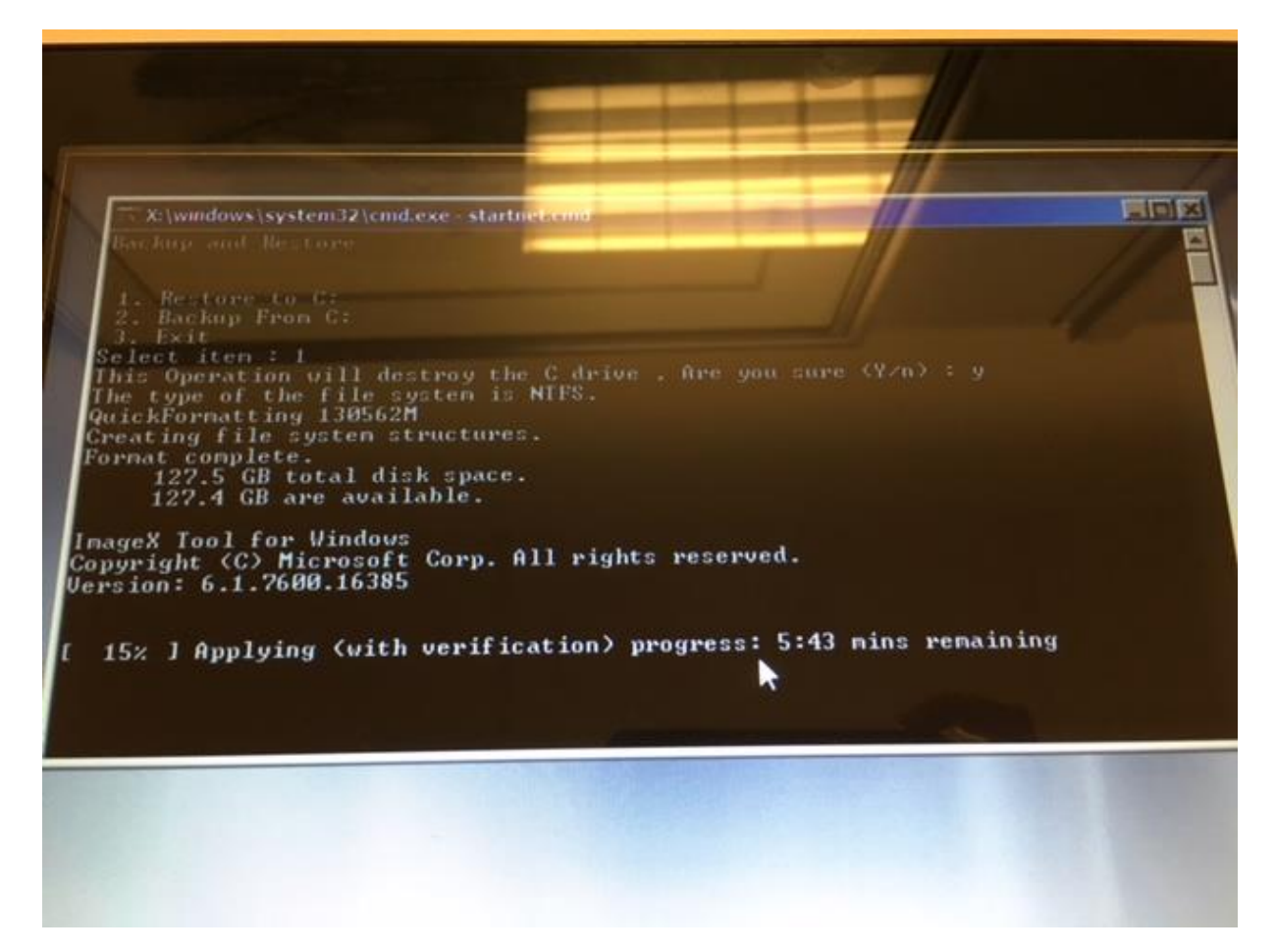

4) THE RESTORE PROCESS IS IN PROGRESS, PLEASE WAIT

X:\windows\system32\cmd.exe - startnet.cmd QuickFormatting 130562M Greating file system structures. Format complete. 127.5 GB total disk space. 127.4 GB are available. -IOI X \* ImageX Tool for Windows Copyright (C) Microsoft Corp. All rights reserved. Version: 6.1.7600.16385 [ 100% ] Applying (with verification) progress Successfully applied image. Total elapsed time: 9 min 24 sec The operation completed successfully. An error occurred while attempting to reference the specified entry. The system cannot find the file specified. The operation completed successfully. Press any key to continue . . . -

5) **PRESS ANY KEY** ONCE YOU SEE THE OPERATION HAS COMPLETED SUCESSFULLY.

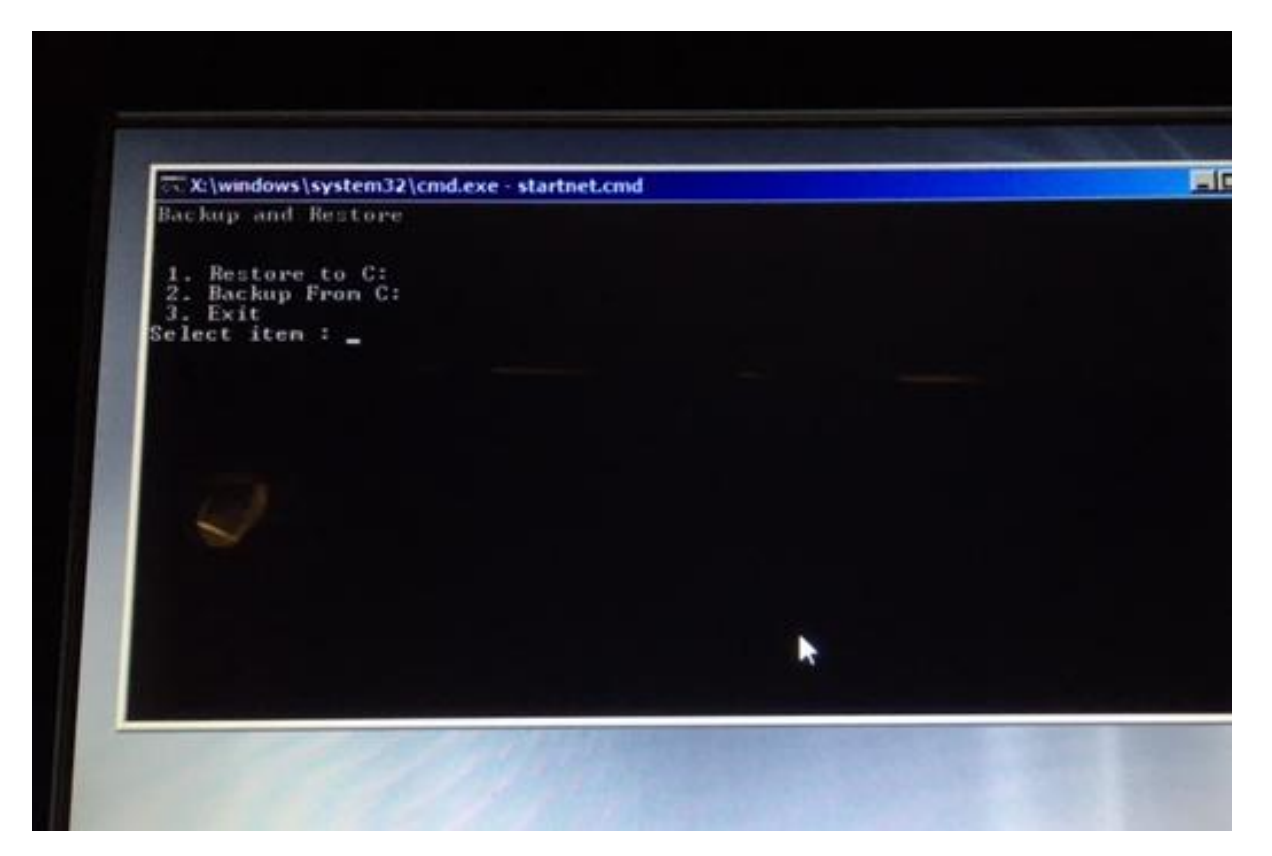

6) **PRESS 3** AND THEN **PRESS ENTER**, THE UNIT WILL NOW REBOOT

7) THE UNIT WILL NOW BOOT IN TO WINDOWS NORMALLY.